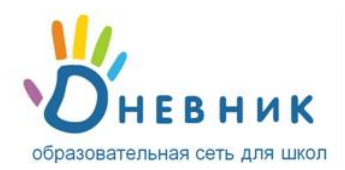

# Инструкция

У вас в руках личный пригласительный код\*.

\* Для получения личного пригласительного кода обратись к сотруднику учебного заведения.

#### Регистрация в Дневнике

- 1. Откройте ссылку <u>http://dnevnik.ru</u>
- 2. Нажмите ЗАРЕГИСТРИРОВАТЬСЯ.
- 3. Введите личный пригласительный код в текстовое поле под заголовком «Код доступа» и нажмите кнопку «Продолжить».

## Регистрация в Дневнике

| Код доступа  |  |  |
|--------------|--|--|
|              |  |  |
|              |  |  |
| Продолжить > |  |  |

- 4. Проверьте свои личные данные (ФИО и дату рождения) в регистрационной форме и введите адрес электронной почты E-mail и пароль для дальнейшего доступа в Дневник.
- Обязательно указывайте **реально существующий личный адрес E-mail.** Иначе вы не сможете запросить и получить уведомление для восстановления пароля в случае его утраты.
- 5. На указанный в регистрационной форме адрес E-mail будет отправлено письмо, в котором есть специальная ссылка для подтверждения этого адреса. Нажав на ссылку, вы активируете персональную страницу.

### Повторный вход в Дневник

После прохождения регистрации доступ в Дневник осуществляется с использованием адреса E-mail и пароля.

- 1. Откройте ссылку <u>http://dnevnik.ru</u>
- **2.** Введите адрес **E-mail** и **пароль** в соответствующие поля под заголовком **«Вход в Дневник»**, нажмите кнопку **«Войти»**.

| Вход в Дневник<br>Логин |                |
|-------------------------|----------------|
| Пароль                  | Забыли пароль? |
|                         | Войти          |

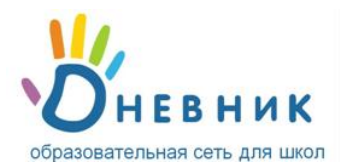

# FAQ (Вопросы и ответы)

- Что делать, если:
  - ✓ у вас не получается зарегистрироваться или войти в Дневник.
  - 🗸 при вводе кода появляется уведомление о том, что данный код уже был использован.
  - 🖌 в ваших личных данных неверно указана фамилия (имя, отчество) или дата рождения.
  - ✓ вы не можете вспомнить e-mail, указанный во время регистрации.

Во всех этих случаях вам необходимо в первую очередь обратиться за помощью к администратору проекта в вашем учебном заведении: Позднякова Мария Николаевна (кабинет 208) телефон 52328 или Плужниковой Ирине Леонидовне, кабинет 210. В случае необходимости будет организован обучающий семинар для родителей по работе с электронным дневником. Заявку на обучающий семинар можно подать классному руководителю.

- Вы забыли пароль, как вновь получить доступ к Дневнику?
  На главной странице <a href="http://dnevnik.ru">http://dnevnik.ru</a> под заголовком «Пароль» есть ссылка «Забыли?».
  Нажав на неё, вы перейдете к странице «Восстановления пароля». После указания адреса Еmail необходимые инструкции по смене пароля будут отправлены вам на почту.
- Как сменить E-mail для входа или поменять пароль?
  Для смены адреса E-mail или пароля нажмите ссылку «Настройки» на панели главного меню.
  В открывшейся вкладке «E-mail и пароль» внесите необходимые изменения.